## ■審査支払機関からの返戻レセプトのダウンロード手順

1. 画面左側の返戻レセプトボタンをクリックします。 ダウンロードするデータに応じて、 原審査分(医科) または 再審査分(医科) ボタンをクリックします。

| オンライン。<br>請求 | 接続先<br>利用者名<br>電子証明書の有: | : 社会保険診療報酬支払基金<br>:<br>効期限:                | 最終ログイン時間 : 2023/6/7 16:44                                |
|--------------|-------------------------|--------------------------------------------|----------------------------------------------------------|
| トップページ       | • 自己署务証                 | 明書 (共通認証局) ダウンロード                          |                                                          |
| お知らせ         | 自己署名詞                   | 証明書設定手順書                                   |                                                          |
| レセプト送信・状況    | 50                      | 署名証明書設定手順書(Windows用)                       |                                                          |
|              | 自己                      | 署名証明書設定手順書(Linux用)<br>署名証明書設定手順書(Mac用)     |                                                          |
| コーティンクテータ    | ↓ <u>自己署</u> 4          | 名証明書のダウンロードはこちら                            |                                                          |
| レセプト訂正・状況    | 自己                      | <u>署名証明書ダウンロード</u>                         |                                                          |
| 再審査・取下げ      | ● 処理状況                  |                                            |                                                          |
| 各種帳票等        | 未ダウい。                   | フンロードの返戻レセプトがあります。返詞                       | <b>ミレセプトボタンの「原審査分」からダウンロードして下さ</b>                       |
| 返戻レセプト       | ▶ 振込額明                  | 月細データがあります。各種帳票等の振込額明細ボタンか                 | らダウンロードして下さい。                                            |
| 原審査分(医科)     | 未ダウレマト                  | フンロードの再審査等返戻レセプトがありま<br>っさい。               | <b>⊧す。返戻レセプトボタンの「再審査分」からダウンロード</b>                       |
| 原審查分 (DPC)   | *** お知らせ                |                                            |                                                          |
| 再審査分(医科)     | システム                    | に関するお知らせ                                   |                                                          |
| 再審査分 (DPC)   | ▶ 【お願い                  | 、) 8月のオンライン請求は、早期に送信及び請求確定を                | 行っていただきますよう、ご協力をお願いいたします。(令和5年7月5日掲載)                    |
| パスワード変更      | ▶ 新型コロ                  | コナウイル感染症に関連する診療(調剤)行為マスターの                 | 診療(調剤)行為コードの記録について(令和5年7月5日掲載)                           |
| マニュアル        | レセプト<br>載)              | ∖送信時に「RCSEND-W111:情報レコードの請求年月カ             | <sup>が</sup> システム・・・」が表示された場合の対処方法について(令和5年6月6日 <b>掲</b> |
| お問合せ先        | トレセプト                   | ▶送信時に「レセプト送信が完全にダウンロードされてい                 | ません。」が表示された場合の対処方法について(令和5年5月5日掲載)                       |
|              | ▶ オンライ                  | インによる返戻再請求時の留意点について(令和5年5月5                | 日掲載)                                                     |
|              | ▶ 返戻再調                  | 青求オンライン化について(令和5年5月5日掲載)                   |                                                          |
|              | ▶ 令和5年                  | 4月~12月の診療報酬上の特例措置(後発医薬品使用体制                | 別加算)に係るASPチェック「L4746」の中止について(令和5年5月5日掲載)                 |
|              | ▶ オンライ                  | イン請求用パソコン <mark>動作環境の</mark> 更新について(令和5年5月 | 5日掲載)                                                    |
|              | ▶ 「医療核                  | 戦関再審査等請求ファイル作成ツール」の更新について(                 | 令和5年4月5日掲載)                                              |
|              | ▶ 「突合点                  | 気検結果連絡書等」の提供について(令和5年4月5日掲載                |                                                          |
|              | ▶ 返戻再調                  | 青求オンライン化及び症状詳記の電子レセプト内への記録                 | について(令和5年3月5日掲載)                                         |
|              | ▶ 電子証明                  | 月書の「有効期限」及び「更新のご案内」の表示について                 | (令和5年3月5日掲載)                                             |
|              | ト オンライ                  | イン請求システムをWindows10及びInternet Explorer11    | でご利用の皆様へ(令和5年2月8日掲載)                                     |
|              | ▶ 当月請す                  | ドレヤプトに係る取下げ依頼について(令和5年1月5日場                | e?)                                                      |

## ダウンロード ボタンをクリックします。 2.

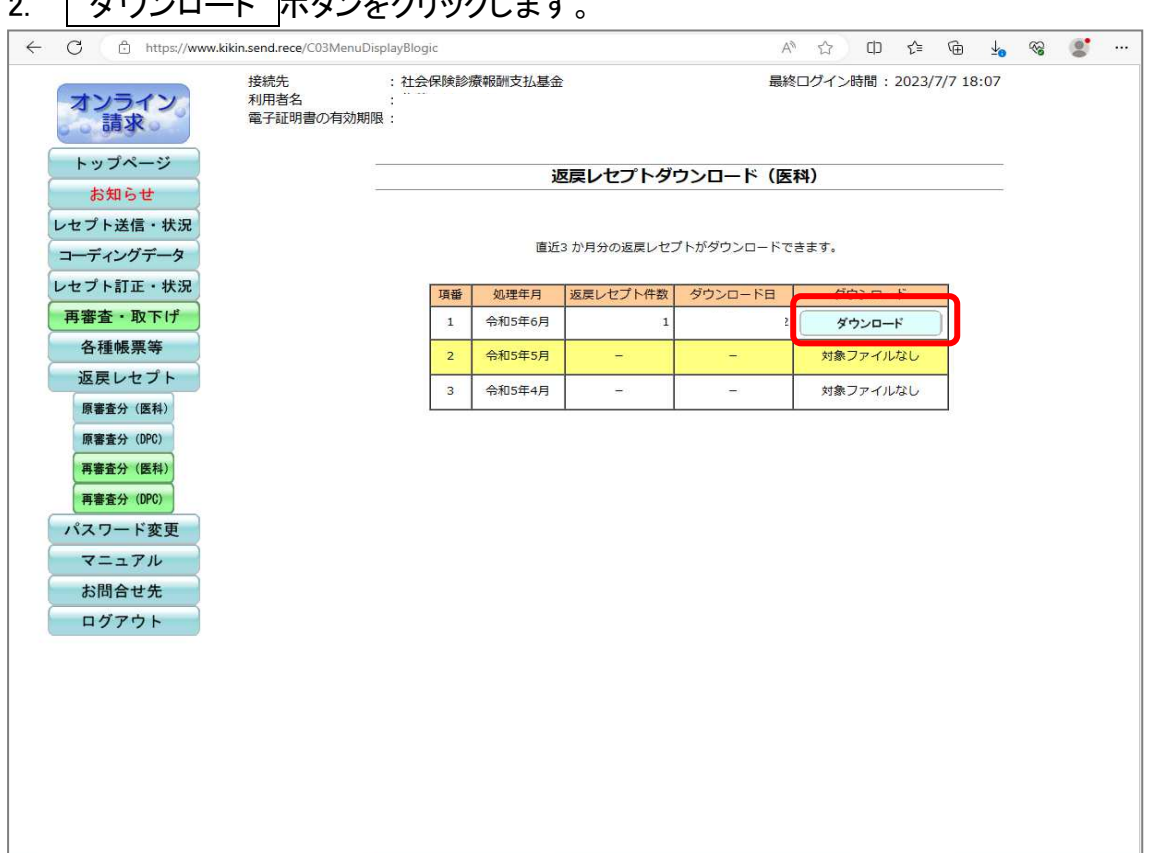

画面右上の↓ボタンを押し「名前を付けて保存」を選択します。
 名前を付けて保存の画面がでてくるため、保存する場所を指定して 保存 ボタンをクリックします。

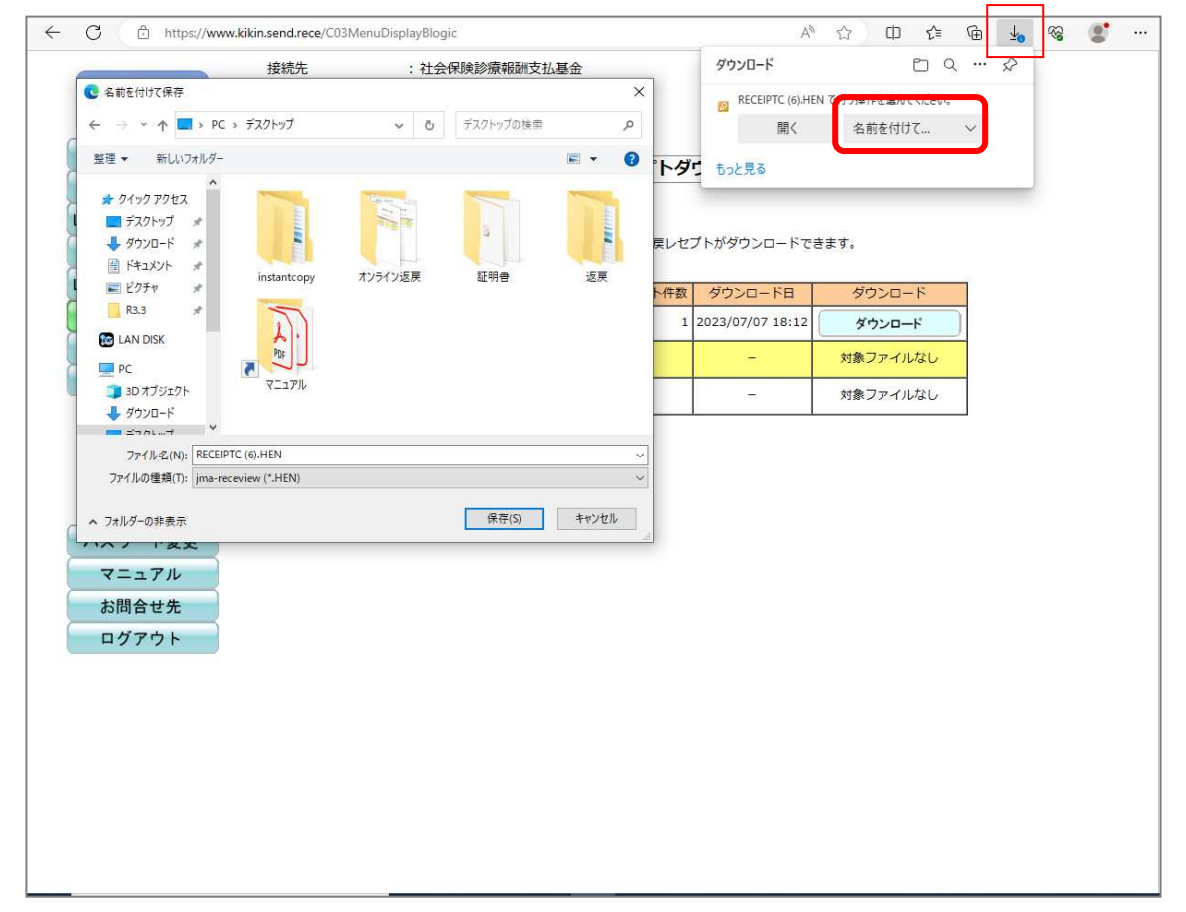

|         | $\forall \varphi$ | ŵ | ¢ | £≦ | œ | $\overline{\uparrow}$  | ~~ |  |
|---------|-------------------|---|---|----|---|------------------------|----|--|
| ダウンロード  |                   |   |   |    |   | $\widehat{\mathbf{x}}$ |    |  |
| ファイルを開く |                   |   | [ |    |   |                        |    |  |
|         |                   |   |   |    |   | }                      |    |  |

「名前を付けて保存」が表示されない場合は設定変更が必要です。 画面右上のボタンをクリックし、設定をクリックし、ダウンロードを選択します。

「ダウンロード時の動作を毎回確認する」をオンに変更します。

| 🗖 🕸 BE                                                                                                    | × +                                                                                                    |                                                                                                    | - 0 | ×       |
|----------------------------------------------------------------------------------------------------|----------------------------------------------------------------------------------------------------|----------------------------------------------------------------------------------------------------|-----|---------|
| ← C                                                                                                    | Edge   edge://settings/downlop                                                                                                    | ads 🖒 🗘 🖆 😤                                                                                                    | ) ( | b       |
| 設定                                                                                                    |                                                                                                    | ダウンロード                                                                                                    |     | Q<br>() |
| Q III<br>③ ガ<br>合 デ<br>今 外<br>一<br>一<br>デ<br>小<br>外<br>サ<br>一<br>次<br>外<br>サ<br>一<br>次<br>外<br>サ<br>一<br>次<br>外<br>サ<br>一<br>次<br>八<br>一<br>一<br>デ<br>一<br>の<br>外<br>サ<br>一<br>次<br>の<br>、<br>外<br>サ<br>一<br>に<br>ス<br>一<br>の<br>、<br>の<br>、<br>の<br>、<br>の<br>、<br>の<br>、<br>の<br>、<br>の<br>、<br>の<br>、<br>の<br>、<br>の<br>、<br>の<br>、<br>の<br>、<br>の<br>、<br>の<br>、<br>の<br>、<br>の<br>、<br>の<br>、<br>の<br>、<br>の<br>、<br>の<br>、<br>の<br>、<br>の<br>、<br>の<br>の<br>の<br>の<br>の<br>の<br>の<br>の<br>の<br>の<br>の<br>の<br>の | 定の検索<br>コファイル<br>ライバシー、検索、サービス<br>観、<br>イドバー<br>タート」、「ホーム」、および [新現] タブ<br>有、コピーして貼り付け<br>pokie とサイトのアクセス許可<br>定のブラウザー<br>ウソロード<br>ペリー セーフフィ<br>語<br>リンター<br>ステムとパフォーマンス<br>定のリセット<br>マートフォンとその他のデバイス<br>ウセッジビリティ | 製所<br>CWUsersWn-masudaWDownloads         変更           グウンロード時の動作を毎回確認する <ul> <li>アイルを保存するか、保存せずに聞くがを気に尋ねる</li> <li>Office ファイルをプラウザーで開く</li> <li>ごの設定をオンにすると、Office ファイル (プレゼンテーション、スプレッドシート、ドキュメント) がデバイスにダウンロードされる代わりに、<br/>Microsoft Edge で自動的に関連ます</li> <li>グウンロードの開始時にダウンロード メニューを表示</li> <li>ごの設定を無効にすると、ファイルのダウンロードがいつ開始されるかを知るのが難しくなる可能性があります</li> </ul> |     |         |
| C M                                                                                                    | icrosoft Edge に Jい (                                                                                                    |                                                                                                    |     | ۋە<br>ھ |